## **ANYDESK pour Windows**

## Etape 1: Ouvrir un navigateur

Ouvrez votre navigateur (Chrome, Mozilla Firefox, Safari, etc....), recherchez **ANYDESK** puis cliquez sur le lien suivant :

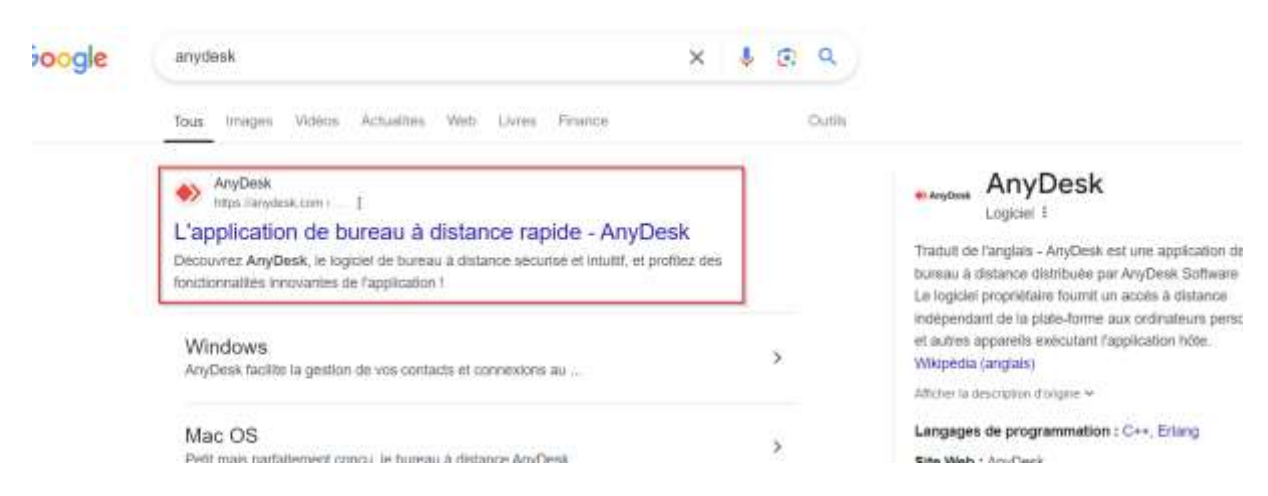

## Etape 2 : Télécharger le logiciel ANYDESK

Cliquez sur Téléchargement en haut à droite de l'écran :

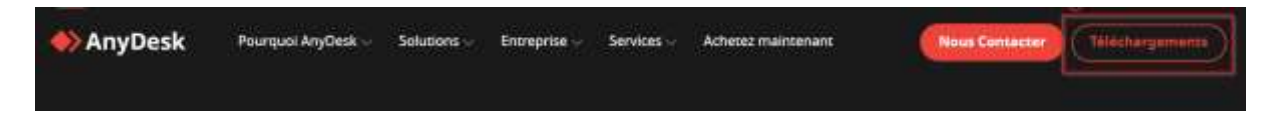

Assurez-vous d'être sur une version Windows, puis cliquez sur Télécharger :

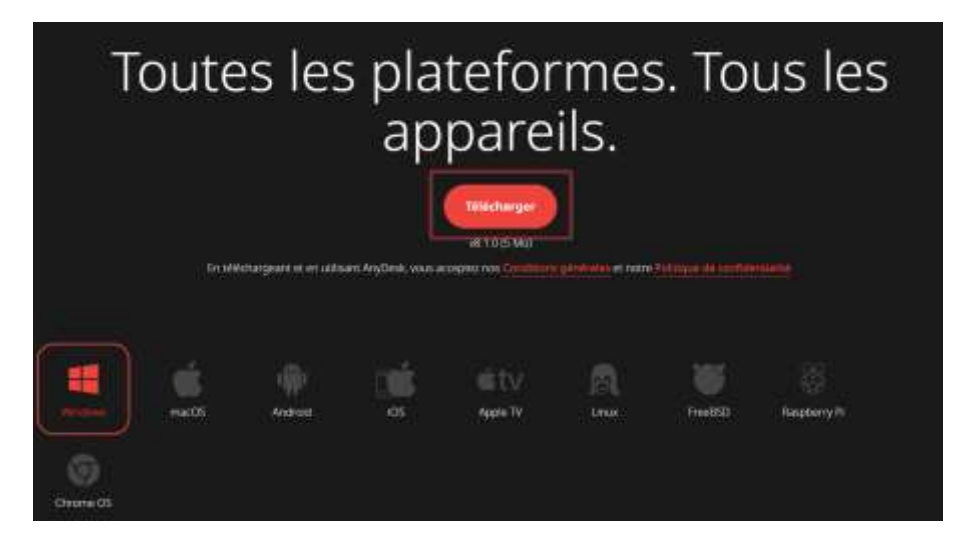

## Etape 3 : Ouvrir le logiciel ANYDESK

Une fois les deux premières étapes terminées, rendez-vous dans votre dossier Téléchargement de Windows. Dans ce dossier se trouve anydesk.exe

Double-cliquez dessus, une fenêtre s'ouvre avec une suite de 9 ou 10 chiffres.

Cette suite de chiffre devra être transmise au support informatique au moment de l'installation du logiciel ALLIASS.

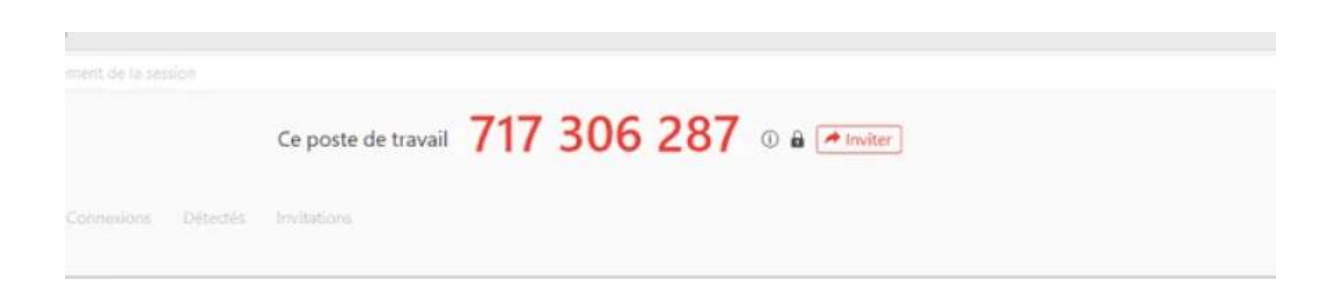